Welcome to the IronMaxx<sup>®</sup> Affiliate Program! In this guide you will learn how you can make money with the sales in the IronMaxx<sup>®</sup> online shop.

- 1. In the left column you can find the affiliate navigation. The first point "credit" shows you always the current status, which you have previously earned with your links.
- 2. The point "My programs" shows you the terms of your personal affiliate program. You can see here what discount you get or how high your commission per sale is.
- 3. To create your own affiliate links you click on the left side of the heading "Banners & Links". To create your personal affiliate link, you add a corresponding link (for example the link to an IronMaxx<sup>®</sup> product) in the uppermost field. After that you click on "create link". Your personal affiliate link is now compiled. You can share and distribute this link in your YouTube channel, your blog, Facebook or Twitter, etc. Your followers reach now the IronMaxx<sup>®</sup> online shop about your affiliate link. You earn money for every purchase in the IronMaxx<sup>®</sup> online shop which has come into existence through your link.
- 4. The banners procedure is the same. Multiple banner sizes are provided by IronMaxx<sup>®</sup> and can be integrated by you on your own blog or homepage. All you have to do is to implement the source code below the image on your page.
- 5. In the section "discount codes" you can find appropriate discount codes that can be distributed. The discount codes have to be enabled by IronMaxx<sup>®</sup> previously.
- 6. Of particular interest to you are the following headings "commissions" and "payments". Here you can have an overview of all transactions on which you have earned money. You can enter a corresponding amount under the menu point "payments" and transfer this amount to your bank account. In the section "reports" you receive statistics on all clicks and sales of your links. Under the menu point "settings" you can change some of your general information. Your bank data is previously integrated into the system by IronMaxx<sup>®</sup>. The transfers to your bank account take place automatically.

We hope that you find your way with the help of this description. If you have any further questions please contact our team by phone or send an email to <u>marketing@ironmaxx.de</u>.